# Datenexport RefWorks → Zotero

## In RefWorks:

Wenn die Ordnerstruktur erhalten bleiben soll, exportieren Sie bitte jeden RefWorks-Ordner separat.

RefWorks-Ordner auswählen, dann:

### Referenzen $\rightarrow$ exportieren

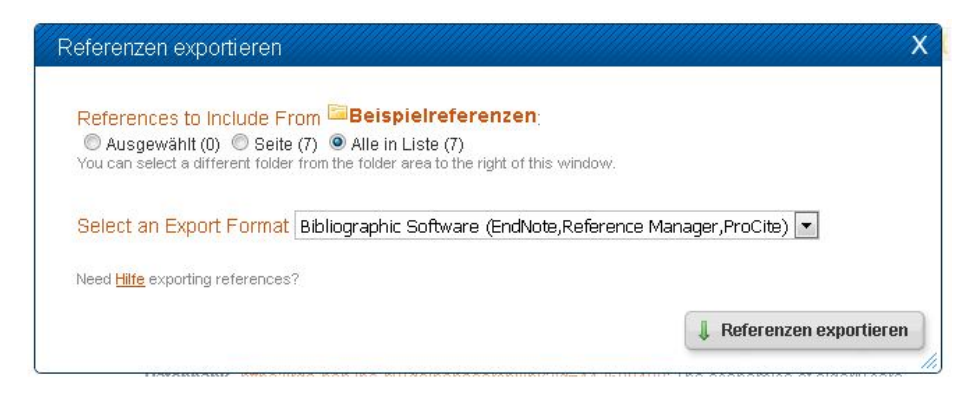

Die Seite mit den Daten (erscheint im Browser) unter **Seite speichern unter** (z.B. Rechtsklick auf die Seite in Firefox) als Textdatei (text document) abspeichern.

```
TY - BOOK
ID - 1693
T1 - Richtlinie 2007/46/EG: zur Schaffung eines Rahmens
für die Genehmigung von Kraftfahrzeugen und
Kraftfahrzeuganhängern sowie von Systemen und Bauteilen
und selbstständigen Einheiten für diese Fahrzeuge
(Rahmenrichtlinie)
Y1 - 2007
KW - Landtechnik Müller
AB - Definition Hybrid und Mobile Arbeitsmaschine
N1 - ID: 5761; ID: 78
   - Europäisches Parlament und Rat der Europäischen
PB
Union
UR - file://2:\Ref_Works\EG_2007_Richtlinie2007_46.pdf
M1 - Book, Whole
ER
TY - ICOMM
ID - 1694
T1 - VDMA: Deutsche Antriebs- und Fluidtechnik global
erfolgreich mit energieeffizienten und nachhaltigen
Produkten - MDA Motion, Drive & Automation 2013
Y1 - 16.01.2013
IS - 20.9.2016
KW - Landtechnik Müller
N1 - ID: 5762; ID: 121
UR - http://www.vdma.org/article/-/articleview
/842685?cachedLR61051178=de_DE
PB - VDMA
UR - file://Z:\Ref_Works\VDMA_2013_Antriebs-
Fluidtechnik.pdf
M1 - Web Page
ER
TY - THES
ID - 1695
A1 - Ahmed, Mohamed Ali Hassan
   - Bewertung von alternativen Antriebskonzepten in
T1
Fahrzeugen mit unterschiedlichen Einsatzcharakteristiken
Y2 - 2004
KW - Alternativkraftstoff
   - Emissionsverringerung
KW
KW - Fahrzeugantrieb
KW
   - Kraftfahrzeug
KW - Schadstoffemission
```

#### In Zotero:

## Datei → Importieren:

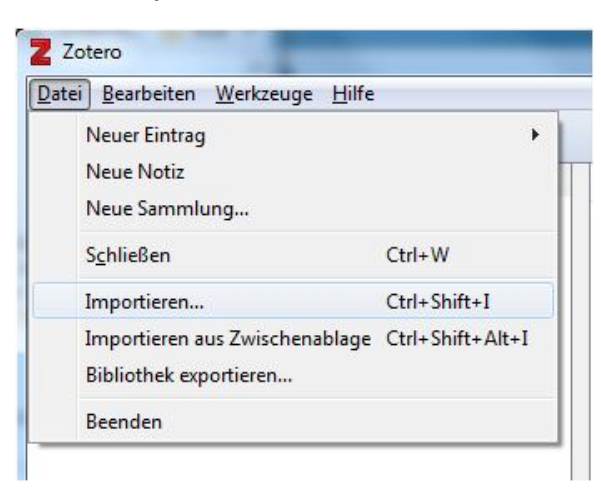

Die zuvor abgespeicherte Textdatei mit den Referenzen aus RefWorks auswählen und öffnen bzw. importieren.

Für jede Importdatei wird eine Sammlung in Zotero angelegt. Den Sammlungen können Sie per Rechtsklick → *Sammlung umbenennen* wieder den ursprünglichen RefWorks-Ordnernamen geben.

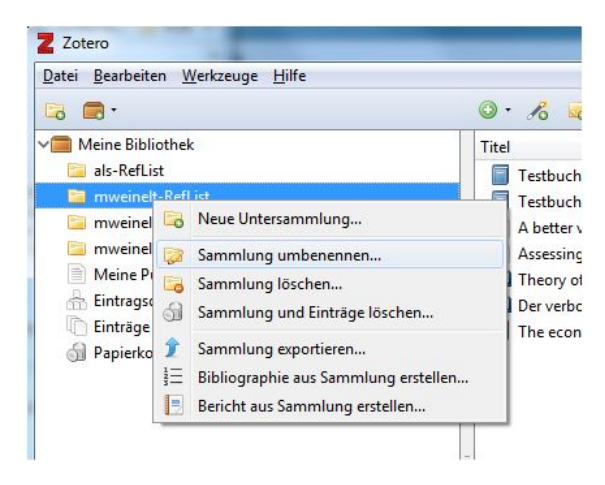

Überprüfen Sie, ob Sie nun Doppeleintragungen in Ihrer Zotero-Datenbank haben, indem Sie *Eintragsdubletten* auswählen und ggf. Einträge zusammenführen:

| Z Zotero<br>Datei Bearbeiten Werkzeuge Hilfe                                                                               |                                                                                                    |                                                                                                    |
|----------------------------------------------------------------------------------------------------|----------------------------------------------------------------------------------------------------|----------------------------------------------------------------------------------------------------|
| 🕞 🚍 ·                                                                                                    | 🎯 • 🔏 🔜 • 🖉 • 🔍 🔹 Alles                                                                                                    | ۰. 6                                                                                                    |
| Meine Bibliothek     Jis-RefList     mweinelt-RefList     mweinelt-RefList     Meine Publikationen     Meine Publikationen | Titel     Ersteller     ∅     ₽       >     Rehabilitation of motor Simmons                                                                                                    | 2 Einträge zusammenführen                                                                                                    |
|                                                                                                    | LS Amyotrophic lateral scl Morrison et al.<br>Deficits in concept for Libon et al.<br>Deficits in concept for Libon et al.<br>Deficits in concept for Libon et al.<br>Amyotrophic lateral scl Morrison et al.<br>Amyotrophic lateral scl Morrison et al.<br>Deficits in concept for Libon et al.<br>Dysregulation of iron p Hadzhieva et<br>Deficits in concept for Libon et al.<br>Dysregulation of pron p Hadzhieva et<br>Deficits in concept for Libon et al.<br>Dysregulation of pron p Hadzhieva et | Wählen SIe die Version des Eintrags, die als Master-Eintrag verwendet werden soll:<br>25.7.2017, 12:56:47<br>25.7.2017, 12:57:01                                                                                                    |
| 🖺 Einträge ohne Sammlung                                                                                                   |                                                                                                    | Wählen Sie die beizubehaltenden Felder aus anderen Versionen des Eintrags:           Typ         Zeitschriftenartikel           Titel         Rehabilitation of motor neuron disease           Autor         Simmons, Z.           Zusammenfassung         Amyotrophic lateral sclerosis (ALS), the most common adult motor neuron c<br>an acquired disorder that results in loss of function in multiple domains. Alth<br>there is no treatment that can halt or reverse this progressive condition, there<br>computativities for interacentions that can halt or neurons and the disorder that can halt or reverse this progressive condition. |

ACHTUNG: Anhänge lassen sich nicht exportieren, diese speichern Sie lokal und pflegen die Anhänge in Zotero manuell ein.